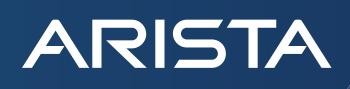

# Deploy Arista CloudEOS with Google Cloud Network Connectivity Center

# ARISTA

#### Goal

In this deployment guide, we will show you how to connect the Arista CloudEOS Router to Google Cloud Network Connectivity Center (NCC), with the following high-level tasks.

- Deploy an Arista CloudEOS Router from the Google Cloud marketplace
- Create NCC Hub and Spokes using NCC's UI page
- Configure Arista CloudEOS and Google NCC to establish the BGP connection.
- · Verify the BGP connection and routing information using Arista EOS CLI, CloudVision, and Google NCC's UI page

For more information about the Arista CloudEOS Router, see here and Arista CloudVision, see here.

For more information about Google Network Connectivity Center, see here.

### **Deployment Diagram**

In the following diagram, we will focus on spoke-3's creation and connecting it to Google NCC. spoke-1 and spoke-2 are optional. They are pre-deployed to show that the CloudEOS router in spoke-3 can learn the other spokes' prefixes from NCC. CloudVision component is also optional, but it allows you to take advantage of Arista's real-time state-streaming telemetry capabilities and additional management functionalities.

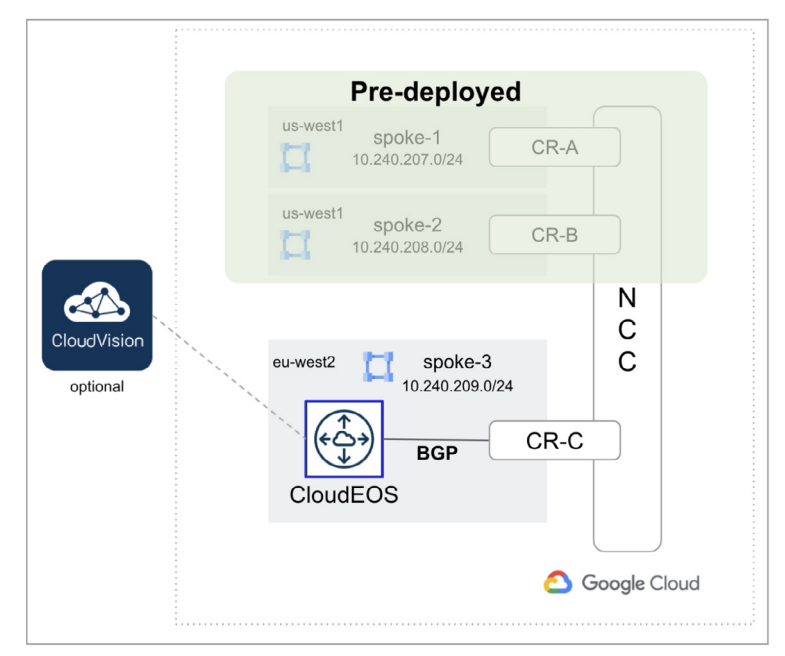

Figure: Connect Arista CloudEOS Router to Google Network Connectivity Center

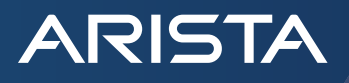

#### **Deployment Steps**

1. In the Google Cloud marketplace, search Arista CloudEOS. Choose the licensing model based on your requirement. For this example, we used "Arista CloudEOS Router (BYOL)".

|         |                                                                | Q. Arista CloudEOS X                                                                                                    |
|---------|----------------------------------------------------------------|----------------------------------------------------------------------------------------------------|
|         |                                                                |                                                                                                    |
| oudEOS" |                                                                |                                                                                                    |
|         | "Arista Clo                                                    | udEOS"                                                                                                    |
|         |                                                                |                                                                                                    |
|         | 2 results                                                      |                                                                                                    |
|         | ARISTA                                                         | Arista CloudEOS Router (PAYG)<br>Arista Networks, Inc.                                                                                                    |
| (2)     |                                                                | The Arista CloudEOS Router delivers a feature-rich multi-cloud and multi-hypervisor virtual router service with IPsec VPN connectivity. It<br>empowers enterprises to build consistent, highly secure, and scalable hybrid cloud networks. Leveraging 15+ years of software research and                                                                                                    |
| (2)     |                                                                | development, Arista CloudEOS Router extends the same EOS software used by all of Arista's proven physical switching and routing platforms to                                                                                                    |
| ~       |                                                                | Arista CloudEOS Router (BYOL)                                                                                                    |
| (1)     | ARISTA                                                         | Arista Networks, Inc.                                                                                                    |
| (1)     |                                                                | The Arista CloudEOS Router delivers a feature-rich multi-cloud and multi-hypervisor virtual router service with Pears of Nonectivity. It<br>empowers enterprises to build consistent, highly secure, and scalable hybrid cloud networks. Leveraging 15+ years of software research and<br>development. Irkitsa CloudEOS Router extends the same EOS Software used by all of Arista's proven physical switching and routing platforms to |
|         | <ul> <li>(2)</li> <li>(2)</li> <li>(1)</li> <li>(1)</li> </ul> | "Arista Clo<br>2 results<br>2 results<br>(2)<br>(2)<br>(2)<br>(1)<br>(1)                                                                                                    |

### 2. Click "Launch"

| ARISTA                                                                                                    | Arista CloudEOS Router (BYOL)<br>Arista Networks, Inc.                                                                                                    |                                                                                                    |
|----------------------------------------------------------------------------------------------------|----------------------------------------------------------------------------------------------------|----------------------------------------------------------------------------------------------------|
|                                                                                                    | Cloud-grade, CloudEOS, virtual router, EOS, IPSec                                                                                                    |                                                                                                    |
|                                                                                                    | LAUNCH VIEW PAST DEPLOYMENTS                                                                                                    |                                                                                                    |
| OVERVIEW                                                                                                    | PRICING DOCUMENTATION SUPPORT                                                                                                    |                                                                                                    |
|                                                                                                    |                                                                                                    |                                                                                                    |
| Overview                                                                                                    |                                                                                                    |                                                                                                    |
| Overview<br>The Arista Clou                                                                                                    | dEOS Router delivers a feature-rich multi-cloud and multi-                                                                                                    | Additional details                                                                                                    |
| Overview<br>The Arista Clou<br>hypervisor virtu<br>enterprises to b                                                                          | dEOS Router delivers a feature-rich multi-cloud and multi-<br>al router service with IPsec VPN connectivity. It empowers<br>uild consistent, highly secure, and scalable hybrid cloud                                                                                                    | Additional details<br>Runs on: Google Compute Engine                                                                                                    |
| Overview<br>The Arista Clou<br>hypervisor virtu<br>enterprises to b<br>networks. Level                                                       | dEOS Router delivers a feature-rich multi-cloud and multi-<br>al router service with IPsec VPN connectivity. It empowers<br>uild consistent, highly secure, and scalable hybrid cloud<br>aging 15+ years of software research and development,<br>Deuter ordered the server EOS actives used by all of                                                                                                    | Additional details<br>Runs on: Google Compute Engine<br>Type: <u>Virtual machines</u> , Single VM , BYOL<br>Last undated: 10/15/21                                                                    |
| Overview<br>The Arista Clou<br>hypervisor virtu<br>enterprises to b<br>networks. Levee<br>Arista CloudEO<br>Arista's proven                  | dEOS Router delivers a feature-rich multi-cloud and multi-<br>al router service with IPsec VPN connectivity. It empowers<br>uild consistent, highly secure, and scalable hybrid cloud<br>aging 15+ years of software research and development,<br>3 Router extends the same EOS software used by all of<br>hybrical switching and routing platforms to the hybrid cloud                                                             | Additional details<br>Runs on: Google Compute Engine<br>Type: <u>Virtual machines</u> , Single VM , BYOL<br>Last updated: 10/15/21<br>Category: Networking, Security                                  |
| Overview<br>The Arista Clou<br>hypervisor virtu<br>enterprises to b<br>networks. Leve<br>Arista CloudEO<br>Arista's proven<br>environment wi | dEOS Router delivers a feature-rich multi-cloud and multi-<br>al router service with IPsec VPN connectivity. It empowers<br>uild consistent, highly secure, and scalable hybrid cloud<br>aging 15+ years of software research and development,<br>3 Router extends the same EOS software used by all of<br>shysical switching and routing platforms to the hybrid cloud<br>h a high-performance direct I/O data path for higher and | Additional details<br>Runs on: Google Compute Engine<br>Type: <u>Virtual machines</u> , Single VM, BYOL<br>Last updated: 10/15/21<br>Category: <u>Networking, Security</u><br>Version: EOS 4.24.3.2FX |

- 3. Fill out the following information, and click "Deploy"
  - Deployment name: your deployment name
  - Zone: choose the google region/zone where the router will be deployed
  - Machine type: choose one of the following, N1-standard-4, N1-standard-8, and N1-standard-16
  - User name: set the user name for ssh login

- Ssh Key: the public key router will use for authentication, in such format: ssh-key XXXX username@host-name
- Boot disk-type: Standard Persistent Disk
- Boot disk size in GB: 17
- Network Interface

ARISTA

- > Network: the VPC network where cloudeos router will be deployed
- > Subnetwork: the VPC subnet where cloudeos will be deployed
- > External IP: Ephemeral (which you can use for SSH and build a tunnel to on-prem cloudeos router for later use)

| Arista CloudEOS(4.24.3.2FX)  Product  System Arista CloudEOS(4.24.3.2FX)  Sof Service  ng the software or service. Store limited extent an open source software license source software license of Service, that open source software license source software license source license source software license source software license source software license source license source license source license source license source license source license source license source license source software licenses source license source license source license source license source license source license source license source license source license source license source software licenses source license source license source software licenses source license source software licenses source license license source license source software licenses source license source software licenses source licenses source licenses source licenses source licenses source licenses source licenses source licenses source licenses source licenses source licenses source licenses source licenses                                                                                                    |
|----------------------------------------------------------------------------------------------------|
| ed by Arista Networks Inc.  product  r (BYOL) is a BYOL (Bring Your Own License) product. this product, but you are responsible for purchasing ise directly from the provider  3YOL) usage fee (BYOL) ① Varies  5 GB memory (n1-standard-4) USD 178.70/mo 17GB USD 0.82/mo 0 - USD 53.61/mo otal USD 125.90/mo + BYOL license fee  re  System Arista CloudEOS(4.24.3.2FX)  of Service ng the software or accessing the service you are agreeing to comply with works Inc. terms of service 2, GCP Marketplace terms of service and the works Inc. terms of service 2, GCP Marketplace terms of service and the works Inc. terms of service 2, GCP Marketplace terms of service and the works Inc. terms of service 2, GCP Marketplace terms of service and the cense related to the software or service expressly supersedes the GCP ce Terms of Service, that open source software license governs your use                                                                                                    |
| product r (BYOL) is a BYOL (Bring Your Own License) product. this product, but you are responsible for purchasing use directly from the provider Varies SOL) usage fee (BYOL)  SOL USD 178.70/mo USD 178.70/mo USD 178.70/mo USD 125.90/mo +BYOL license fee +BYOL license fee +BYOL license fee  re System Arista CloudEOS(4.24.3.2FX) of Service ng the software or accessing the service you are agreeing to comply with works inc. terms of service 2%, GCP Marketplace terms of service and the works inc. terms of service 2%, GCP Marketplace terms of service and the works inc. terms of service 2%, GCP Marketplace terms of service and the works inc. terms of service 2%, GCP Marketplace terms of service and the works inc. terms of service 2%, GCP Marketplace terms of service and the works inc. terms of service 2%, GCP Marketplace terms of service and the works inc. terms of service 2%, GCP Marketplace terms of service and the works inc. terms of service 2%, GCP Marketplace terms of service and the works inc. terms of service 2%, GCP Marketplace terms of service and the works inc. terms of service 2%, GCP Marketplace terms of service and the come related to the software or service corpression succesoftware for service service service servers you pre-source for the software or service corpores of tware or service corpores of tware or service corpores of tware or service corpores of tware or service corpores of tware or service corpores of tware or service corpores of tware or service corpores of tware or service corpores of tware or service corpores of tware or service service service servers of the software or service corpores of tware or service corpores of tware or service corpores of tware or service corpores of tware or service the software or service corpores of tware or service corpores of tware or service corpores of tware or service corpores of tware or service the software or service corpores of tware or service corpores of tware or service corpores of tware or service corpores of tware or service corpores of tware or s                                                                                                    |
| product r(BYOL) is a BYOL (Bring Your Own License) product. r(BYOL) is a BYOL (Bring Your Own License) product. r(BYOL) usage fee (BYOL)  rowspace (BYOL)  rowspace (BYOL)  rows                                                                                                    |
| r (BYOL) is a BYOL (Bring Your Own License) product.<br>this product, but you are responsible for purchasing<br>ise directly from the provider<br>SYOL) usage fee (BYOL) ① Varies<br>5 GB memory (n1-standard-4) USD 178.70/mo<br>17GB USD 0.82/mo<br>① - USD 53.61/mo<br>Otal USD 125.90/mo<br>+ BYOL license fee<br>+ BYOL license fee<br>* BYOL license fee<br>* BYOL license                                             |
| this product, but you are responsible for purchasing<br>use directly from the provider<br>SYOL) usage fee (BYOL) ① Varies<br>is license fee.<br>S GB memory (n1-standard-4) USD 178.70/mo<br>17GB USD 0.82/mo<br>① - USD 53.61/mo<br>Otal USD 125.90/mo<br>+ BYOL license fee<br>+ BYOL license fee<br>* BYOL license fee<br>* BYOL licen                                        |
| SYOL) usage fee (BYOL)       Varies         S GB memory (n1-standard-4)       USD 178.70/mo         17GB       USD 0.82/mo         0       - USD 53.61/mo         otal       USD 125.90/mo         + BYOL license fee       + BYOL license fee                                                                                                    |
| YOL) Usage fee (BYOL)       Yuries         S GB memory (n1-standard-4)       USD 178.70/mo         170B       USD 0.82/mo         Image of the standard-4)       USD 178.70/mo         170B       USD 0.82/mo         Image of the standard-4)       USD 125.90/mo         Image of the standard-4)       USD 125.90/mo         Image of the standard-4)       USD 125.90/mo         Image of the standard-4)       USD 125.90/mo         Image of the standard-4)       USD 125.90/mo         Image of the standard-4)       USD 125.90/mo         Image of the standard-4)       USD 125.90/mo         Image of the standard-4)       USD 125.90/mo         Image of the standard-4)       USD 125.90/mo         Image of the standard-4)       USD 125.90/mo         Image of the standard-4)       USD 125.90/mo         Image of the standard-4)       USD 125.90/mo         Image of the standard-4       USD 125.90/mo         Image of the standard-4       USD 125.90/mo         Image of the standard-4       USD 125.90/mo         Image of the standard-4       USD 125.90/mo         Image of the standard-4       USD 125.90/mo         Image of the standard-4       USD 125.90/mo         Image of the standard-4       USD 125.9                                                                                                    |
| 5 68 memory (n1-standard-4) USD 178.70/mo<br>1768 USD 0.82/mo<br>- USD 53.61/mo<br>otal USD 125.90/mo<br>+ BYOL license fee<br>+ BYOL license fee<br>* BYOL license fee<br>* BYOL fee<br>* BYOL fee<br>* BYOL fee<br>* BYOL license fee<br>* BYOL fee<br>* BYOL fee<br>*       |
| 5 GB memory (n1-standard-4) USD 178.70/mo<br>17GB USD 0.82/mo<br>a - USD 53.61/mo<br>otal USD 125.90/mo<br>+ BYOL license fee<br>+ BYOL license fee<br>* BYOL license fee<br>* BYOL fee<br>* BYOL fee<br>* B |
| 17GB USD 0.82/mo                                                                                                    |
| O               - USD 53.61/mo                                                                                                    |
| Ottal         USD 125.90/mo<br>+ BYOL license fee           + BYOL license fee         +           + BYOL license fee         +           System         Arista CloudEOS(4.24.3.2FX)           of Service         -           ng the software or accessing the service you are agreeing to comply with works inc. terms of service 2, GCP Marketplace terms of service and the policable copen source software licenses bundled with the software or series related to the software or service. To the limited extent an open source cense related to the software or service expressly supersedes the GCP ce Terms of Service, that open source software license governs your use                                                                                                    |
| + BYOL license fee<br>+ BYOL license<br>+ BYOL license<br>re<br>System Arista CloudEOS(4.24.3.2FX)<br>of Service<br>ng the software or accessing the service you are agreeing to comply with<br>works Inc. terms of service [2, GCP Marketplace terms of service and the<br>policable open source software licenses bundled with the software or ser-<br>iew these terms and licenses carefully for details about any obligations y<br>related to the software or service. To the limited extent an open source<br>cense related to the software or service expressly supersedes the GCP<br>cerems of Service, that open source software license governs your use.                                                                                                    |
| + BYOL license  * Bystem Arista CloudEOS(4.24.3.2FX)  of Service  g the software or accessing the service you are agreeing to comply with works Inc. terms of service[2, GCP Marketplace terms of service and the pplicable open source software licenses bundled with the software or ser- iew these terms and licenses carefully for details about any obligations y related to the software or service. To the limited extent an open source cense related to the software or service software licenses y upersedes the GCP cerems of Service, that open source software licenses governs your use.                                                                                                    |
| + BYOL license                                                                                                    |
| + BYOL license                                                                                                    |
| The Arista CloudEOS(4.24.3.2FX)  The software or accessing the service you are agreeing to comply with works inc. terms of service 2, GCP Marketplace terms of service and the policable open source software incenses bundled with the software or ser- iew these terms and licenses carefully for details about any obligations y related to the software or service. To the limited extent an open source cense related to the software or service expressly supersedes the GCP or Terms of Service, that open source software license governs your use                                                                                                    |
| Arista CloudEOS(4.24.3.2FX)      Arista CloudEOS(4.24.3.2FX)      of Service      ng the software or accessing the service you are agreeing to comply with     works inc. terms of service 2%, GCP Marketplace terms of service and the     policable open source software licenses bundled with the software or ser     iew these terms and licenses carefully for details about any obligations y     related to the software or service. To the limited extent an open source     cense related to the software or service expressly supersedes the GCP     ce Terms of Service, that open source software license governs your use                                                                                                    |
| System Arista CloudEOS(4.24.3.2FX) of Service ng the software or accessing the service you are agreeing to comply with works inc. terms of service 2, GCP Marketplace terms of service and the policable open source software licenses bundled with the software or ser iew these terms and licenses carefully for details about any obligations y related to the software or service. To the limited extent an open source cense related to the software or service expressly supersedes the GCP ce Terms of Service, that open source software license governs your use                                                                                                    |
|                                                                                                    |
| are or service.<br>nis product, you understand that certain account and usage information n                                                                                                    |
| with Arista Networks Inc. for the purposes of financial accounting, sales , performance analysis, and support.                                                                                                    |
| providing this software or service "as-is" and any support for this software<br>I be provided by Arista Networks Inc. under their terms of service.                                                                                                    |
|                                                                                                    |
|                                                                                                    |
|                                                                                                    |
|                                                                                                    |
|                                                                                                    |
|                                                                                                    |
|                                                                                                    |
|                                                                                                    |

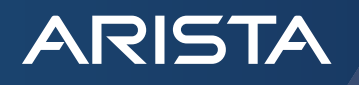

- 4. The router will take about 5 minutes to be created and boot up. After the router is up and running, log in to the router using the SSK key, and install the license if you choose the BYOL model. You don't need to install a license if you choose the PAYG model, the license is activated automatically.
- 5. Go back to Google Cloud Console, click "Network Connectivity Center" under Hybrid Connectivity, you will see the summary information about your NCC environment. A hub is already created. You can create a new hub if you don't see one.

| <u>ه</u> | Hybrid Connectivity         | Network Connectivity Center       |                                                     |
|----------|-----------------------------|-----------------------------------|-----------------------------------------------------|
| 51       | VPN                         | HUB SPOKES                        |                                                     |
| •        | Interconnect                | ncc-cloudeos                      |                                                     |
| ***      | Cloud Routers               | ncc-cloudeos                      |                                                     |
| *        | Network Connectivity Center | Spokes                            | Regions                                             |
|          |                             | 4<br>4 router appliance instances | 4 europe-west2, us-central1, us-east1, and us-west1 |
|          |                             |                                   |                                                     |
|          |                             |                                   |                                                     |

6. Click the tab "SPOKES", you will see all the spokes belonging to the same hub.

| Ð   | Hybrid Connectivity         | Netwo  | rk Connectivity Ce      | enter       | 👕 DELETE HUB     |                |        |             |   |
|-----|-----------------------------|--------|-------------------------|-------------|------------------|----------------|--------|-------------|---|
| 51  | VPN                         | HUB    | SPOKES                  |             |                  |                |        |             |   |
| •   | Interconnect                | Spokes | S + ADD SPOKE           | S           |                  |                |        |             |   |
| *** | Cloud Routers               |        |                         |             |                  |                |        |             |   |
| *   | Network Connectivity Center | ∓ Fil  | Iter Enter property nam | ie or value |                  |                |        |             | Ø |
|     |                             |        | Spoke name 🕇            | Region      | Туре             | Resource count | Status | Description |   |
|     |                             |        | cloudeos1               | us-west1    | Router appliance | 1              | Active |             |   |
|     |                             |        | cloudeos1-us-east1      | us-east1    | Router appliance | 1              | Active |             |   |
|     |                             |        | cloudeos1-us-east1      | us-east1    | Router appliance | 1              | Active |             |   |

- 7. Click "ADD SPOKES" to add a new spoke, with the following information, and click "Create"
  - Spoke name: cloudeos-r14
  - Description: cloudeos-r14
  - Spoke type: Router appliance
  - Region: choose the region where the cloudeos router is deployed in the previous step
  - Attach instances to the spoke
    - > Instances: choose the cloudeos instance deployed in the previous step

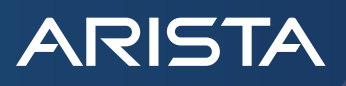

| VPN                                                                                          | Project ID                                                                                                    |
|----------------------------------------------------------------------------------------------|----------------------------------------------------------------------------------------------------|
| Interconnect                                                                                 | Hub name                                                                                                    |
| Cloud Routers                                                                                | ncc-cloudeos                                                                                                    |
| Network Connectivity Center                                                                  | Network                                                                                                    |
|                                                                                              | settle=107-wan                                                                                                    |
|                                                                                              | resources that can be attached to this hub need to come from one vers network                                                                                                    |
|                                                                                              | Spokes                                                                                                    |
|                                                                                              | New spoke                                                                                                    |
|                                                                                              | Spoke name *<br>cloudeos+14                                                                                                    |
|                                                                                              |                                                                                                    |
|                                                                                              | Description<br>cloudeos-r14                                                                                                    |
|                                                                                              |                                                                                                    |
|                                                                                              | Spoke type                                                                                                    |
|                                                                                              | reater approach                                                                                                    |
| VPN                                                                                          | Spoke type<br>Router appliance                                                                                                    |
| <ul> <li>Interconnect</li> <li>Cloud Routers</li> <li>Network Connectivity Center</li> </ul> | Region *         europe-west2 (London)         The second second s |
| Interconnect     Cloud Routers     Network Connectivity Center                               | Region *<br>europe-west2 (London)                                                                                                    |
| <ul> <li>Interconnect</li> <li>Cloud Routers</li> <li>Network Connectivity Center</li> </ul> | Region *       europe-west2 (London)         europe-west2 (London) <ul> <li></li></ul>                                                                                                    |
| <ul> <li>Interconnect</li> <li>Cloud Routers</li> <li>Network Connectivity Center</li> </ul> | Region *       •       •       •       •       •       •       •       •       •       •       •       •       •       •       •       •       •       •       •       •       •       •       •       •       •       •       •       •       •       •       •       •       •       •       •       •       •       •       •       •       •       •       •       •       •       •       •       •       •       •       •       •       •       •       •       •       •       •       •       •       •       •       •       •       •       •       •       •       •       •       •       •       •       •       •       •       •       •       •       •       •       •       •       •       •       •       •       •       •       •       •       •       •       •       •       •       •       •       •       •       •       •       •       •       •       •       •       •       •       •       •       •       •       •       •       •       •       •<                                                                                                    |
| <ul> <li>Interconnect</li> <li>Cloud Routers</li> <li>Network Connectivity Center</li> </ul> | Region *   europe-west2 (London)     Cattach instances to the spoke     Conce     Instances     Instances                                                                                                    |
| <ul> <li>Interconnect</li> <li>Cloud Routers</li> <li>Network Connectivity Center</li> </ul> | Region *         europe-west2 (London)         Attach instances to the spoke         Nouter appliance instances enable connectivity to a VPC network and permit data transfer between on-premises sites. Create instance         Instances         Instances         Instances         Instance         CANCEL         DONE                                                                                                    |

8. Now you can see the new spoke is being created as below

| •   | Hybrid Connectivity         | Network Connectivity Ce     | enter 🗎      | Î DELETE HUB     |                |        |              |   |
|-----|-----------------------------|-----------------------------|--------------|------------------|----------------|--------|--------------|---|
| 53  | VPN                         | HUB SPOKES                  |              |                  |                |        |              |   |
| •   | Interconnect                | Spokes ADD SPOKE            | 5            |                  |                |        |              |   |
| *** | Cloud Routers               | -                           |              |                  |                |        |              | • |
| *   | Network Connectivity Center | - Filter Enter property nam | e or value   |                  |                |        |              | Y |
|     |                             | Spoke name 🕇                | Region       | Туре             | Resource count | Status | Description  |   |
|     |                             | cloudeos-r14                | europe-west2 | Router appliance | 1              | Active | cloudeos-r14 |   |
|     |                             | cloudeos1                   | us-west1     | Router appliance | 1              | Active |              |   |
|     |                             | cloudeos1-us-east1          | us-east1     | Router appliance | 1              | Active |              |   |
|     |                             |                             |              |                  |                |        |              |   |

9. Click the newly created spoke to configure additional information. Click "CONFIGURE BGP SESSION"

| Ð   | Hybrid Connectivity         | ← Spoke details ■DELETE                                                                                               |
|-----|-----------------------------|----------------------------------------------------------------------------------------------------|
| 53  | VPN                         | cloudeos-r14                                                                                                    |
| •   | Interconnect                | Description                                                                                                    |
| **+ | Cloud Routers               | cloudeos-r14                                                                                                    |
| *   | Network Connectivity Center | Region<br>europe-west2                                                                                                |
|     |                             | Router appliance VM instances ADD INSTANCES                                                                           |
|     |                             | Name         IP address         Cloud router         BGP session name         Cloud router BGP IP         BGP peer IP |
|     |                             | □ ▼ -====-site-109-r14-vm 10.240.209.2                                                                                |
|     |                             | CONFIGURE BGP SESSION                                                                                                 |
|     |                             | CONFIGURE BGP SESSION                                                                                                 |
|     |                             |                                                                                                    |

- 10. Configure the Google Cloud Router BGP info
  - Create New router

ARISTA

- Name: ncc-cr-c
- Description: ncc-cr-c
- Network: xxx-site-107-wan
- Region: europe-west2 (the region where cloudeos is deployed in the previous step)
- Google ASN: 64597
- BGP peer Keepalive interval: 20
- Advertised routes: create customer routes, advertise all subnets visible to cloud router (choose this so, on Google Cloud Router page, you can view all subnets that Google Cloud Router advertises to CloudEOS router)

| oogle Cloud Router dynamically exchanges routes between your Virtual Priva | ate  |
|----------------------------------------------------------------------------|------|
| loud (VPC) and on-premises networks by using Border Gateway Protocol (BC   | iP)  |
|                                                                            |      |
| ) Use existing                                                             |      |
| Create new router                                                          |      |
| Name *                                                                     |      |
| ncc-cr-c                                                                   | 0    |
| Lowercase letters, numbers, hyphens allowed                                |      |
| Description                                                                |      |
| ncc-cr-c                                                                   |      |
| 6                                                                          | 2 /1 |
| Network                                                                    |      |
| <ul> <li>n-site-107-wan</li> </ul>                                         | 0    |
|                                                                            |      |
| Region                                                                     |      |
| europe-west2                                                               | 0    |
|                                                                            |      |
| Google ASN *                                                               | •    |
| 04597                                                                      | U    |
| BGP neer keenalive interval                                                |      |
| 20 seconds                                                                 | a    |
|                                                                            | •    |

11. Configure the first BGP session information, and Click "SAVE AND CONTINUE"

- Name: cloudeos-r14-bgp-1
- Peer ASN: 65109 (CloudEOS Router's ASN)
- Cloud Router BGP IP: 10.240.209.3 (Google Cloud Router's IP used for BGP Peering)
- BGP Peer IP: 10.240.209.2 (unchangeable, the CloudEOS Router's IP used for BGP Peering)
- BGP Peer: enabled

ARISTA

| Hybrid Connectivity Spoke details   WN Cloudeos-r14   Description   Cloudeos-r14   Description   Cloudeos-r | Hybrid Connectivity Spoke details     VPN     Cloudeos-r14   Description   Cloud Routers     Region   corpervest2        Router appliance VM instances     Image: Image: Image | $\equiv$ Google Cloud Platform                                                                                                    | 🕽 = i = i = 🔤 🔍 Sear                                                                                                    | Configure Cloud Router and BGP                                                                                                    | Create BGP session                                                                                                    |
|----------------------------------------------------------------------------------------------------|----------------------------------------------------------------------------------------------------|----------------------------------------------------------------------------------------------------|----------------------------------------------------------------------------------------------------|----------------------------------------------------------------------------------------------------|----------------------------------------------------------------------------------------------------|
| ✓ ADVERTISED ROUTES, BIDIRECTIONAL FORWARDING DETECTION (BFD)                                                                                                    |                                                                                                    | Google Cloud Platform     Hybrid Connectivity     Hybrid Connectivity     Interconnect     Cloud Routers     Network Connectivity Center | Spoke details     ORLETE  Cloudeos-r14  Description cloudeos-r14  Region europe-west2  Router appliance VM instances      Name     Pade     Solution | Configure Cloud Router and BGP Cloud Router Google Cloud Router Google Cloud Router Gloud (VPC) and on premises networks Cloud (VPC) and on premises networks BGP session name | Create BGP session          Name *         cloudeos*145gp1         Lowercase letters, numbers, hyphens allowed         Peer ASN *         65109         Advertised route priority (MED)         MED value is used for Active/Passive configuration         Obde Route BGP IP         10.240.209.3         10.240.209.2         BGP peer IP         10.240.209.2         BCP peer IP         10.240.209.2         BCP peer IP         10.240.209.2         BCP peer IP         10.240.209.2         BCP peer IP         10.240.209.2         BCP peer IP         10.240.209.2         BCP peer IP         10.240.209.2         BCP peer IP         10.240.209.2         BCP peer IP         10.240.209.2         BCP peer IP         10.240.209.2         BCP peer IP         10.240.209.2         BCP peer IP         10.240.209.2         BCP peer IP         Stabled         ADVERTISED ROUTES, BIDIRECTIONAL FORWARDING DETECTION (BFD)         BANE AND CONTINUE         CANCEL |

- 12. Configure the second BGP session information (for redundancy), and Click "SAVE AND CONTINUE"
  - Name: cloudeos-r14-bgp-2
  - Peer ASN: 65109 (CloudEOS Router's ASN)
  - Cloud Router BGP IP: 10.240.209.4 (Google Cloud Router's IP used for BGP Peering)
  - BGP Peer IP: 10.240.209.2 (unchangeable, the CloudEOS Router's IP used for BGP Peering)
  - BGP Peer: enabled

| =  | Google Cloud Platform                                                                                | $(\mathbf{x}_{i}) \in \{1, \dots, n\}$                                                                                | Q Sear           | Cor             | figure Cloud Router and BGP                                                                                                    | Create BGP session                                                                                                    |
|----|----------------------------------------------------------------------------------------------------|----------------------------------------------------------------------------------------------------|------------------|-----------------|----------------------------------------------------------------------------------------------------|----------------------------------------------------------------------------------------------------|
|    | Google Cloud Platform Hybrid Connectivity VFN Interconnect Cloud Routers Network Connectivity Center | Cloudeos-r14  Description  cloudeos-r14  Region  europe-west2  Router appliance VM inst  Name  Name  Name  Name  Name | Q Scor<br>DELETE | Cor<br>Cr<br>Cr | hfigure Cloud Router and BGP<br>Cloud Router<br>Google (Cloud Router dynamically excha<br>Cloud (VPC) and on-premises networks<br>BGP sessions are needed for route<br>BGP session name<br>1 cloudeos-r14-bgp-1<br>2<br>EXTE CANCEL | Create BGP session          Name *         cloudcos-14-bgp-2         Lowercase letters, numbers, hyphens allowed         Per ASN*         65109         Advertised route priority (MED)         MED value is used for Active/Passive configuration         10:240.209.4         BGP peer IP         10:240.209.2         BCP peer IP         10:240.209.2         Image: Control of Control of Contro of Contro of Contro of Control of Contro of Co |
| KI |                                                                                                    |                                                                                                    |                  |                 |                                                                                                    |                                                                                                    |

13. Now you can verify the Cloud Router and two BGP sessions configured as the following, and click "CREATE"

| Clou            | d Router                                                      |                                                                  |                               |                  |
|-----------------|---------------------------------------------------------------|------------------------------------------------------------------|-------------------------------|------------------|
| Google<br>Cloud | Cloud Router dynamically exec<br>(VPC) and on-premises networ | changes routes between your Vi<br>ks by using Border Gateway Pro | rtual Private<br>otocol (BGP) |                  |
| BGP             | sessions                                                      |                                                                  |                               |                  |
| Two B           | GP sessions are needed for ro                                 | uter appliance redundancy                                        |                               |                  |
|                 | BGP session name                                              | Cloud Router BGP IP                                              | BGP peer IP                   |                  |
| 1               | cloudeos-r14-bgp-1                                            | 10.240.209.3                                                     | 10.240.209.2                  | EDIT BGP SESSION |
| 2               | cloudeos-r14-bgp-2                                            | 10.240.209.4                                                     | 10.240.209.2                  | EDIT BGP SESSION |
|                 |                                                               |                                                                  |                               |                  |

14. After the creation, you can see the following BGP information

ARISTA

| •   | Hybrid Connectivity         | ← s                | poke details 🔋 🗎 DEL      | ETE          |              |                    |                     |              |  |  |  |  |  |  |  |  |
|-----|-----------------------------|--------------------|---------------------------|--------------|--------------|--------------------|---------------------|--------------|--|--|--|--|--|--|--|--|
| 58  | VPN                         | cloud              | eos-r14                   |              |              |                    |                     |              |  |  |  |  |  |  |  |  |
| -   | Interconnect                | Descript           | Description               |              |              |                    |                     |              |  |  |  |  |  |  |  |  |
| *** | Cloud Routers               | cloudeos           | cloudeos-r14              |              |              |                    |                     |              |  |  |  |  |  |  |  |  |
| *   | Network Connectivity Center | Region<br>europe-v | Region<br>europe-west2    |              |              |                    |                     |              |  |  |  |  |  |  |  |  |
|     |                             | Route              | r appliance VM instances  | + ADD INSTAI | NCES 👕 RE    | MOVE INSTANCES     |                     |              |  |  |  |  |  |  |  |  |
|     |                             |                    | Name                      | IP address   | Cloud router | BGP session name   | Cloud router BGP IP | BGP peer IP  |  |  |  |  |  |  |  |  |
|     |                             |                    | ▼ ■ ■ = #-site-109-r14-vm | 10.240.209.2 | ncc-cr-c     |                    |                     |              |  |  |  |  |  |  |  |  |
|     |                             |                    |                           |              |              | cloudeos-r14-bgp-1 | 10.240.209.3        | 10.240.209.2 |  |  |  |  |  |  |  |  |
|     |                             |                    |                           |              |              | cloudeos-r14-bgp-2 | 10.240.209.4        | 10.240.209.2 |  |  |  |  |  |  |  |  |
|     |                             |                    |                           |              |              |                    |                     |              |  |  |  |  |  |  |  |  |

15. Log in to the CloudEOS router using the SSH key and configure the following BGP configurations

router bgp 65109 neighbor 10.240.209.3 remote-as 64597 neighbor 10.240.209.3 maximum-routes 12000 neighbor 10.240.209.4 remote-as 64597 neighbor 10.240.209.4 maximum-routes 12000 ! address-family ipv4 neighbor 10.240.209.3 activate

neighbor 10.240.209.4 activate

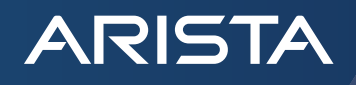

16. Now you should be able to verify the BGP status on the CloudEOS router using EOS CLI. The following shows that the two BGP sessions are established and 6 prefixes are learned from Google's Cloud Router.

|                                                       | 9-r14(                                       | config-1 | couter-bgp-af)# | show ip | bgp | summa | ary      |       |        |        |  |  |  |
|-------------------------------------------------------|----------------------------------------------|----------|-----------------|---------|-----|-------|----------|-------|--------|--------|--|--|--|
| BGP summary information for VRF default               |                                              |          |                 |         |     |       |          |       |        |        |  |  |  |
| Router identifier 10.240.209.2, local AS number 65109 |                                              |          |                 |         |     |       |          |       |        |        |  |  |  |
| Neighbor Status                                       | Neighbor Status Codes: m — Under maintenance |          |                 |         |     |       |          |       |        |        |  |  |  |
| Neighbor                                              | V                                            | AS       | MsgRcvd         | MsgSent | InQ | OutQ  | Up/Down  | State | PfxRcd | PfxAcc |  |  |  |
| 10.240.209.3                                          | 4                                            | 64597    | 14              | 10      | 0   | 0     | 00:02:18 | Estab | 6      | 6      |  |  |  |
| 10.240.209.4                                          | 4                                            | 64597    | 13              | 13      | 0   | 0     | 00:01:55 | Estab | 6      | 6      |  |  |  |

17. You can also check the IP routing table on the CloudEOS router

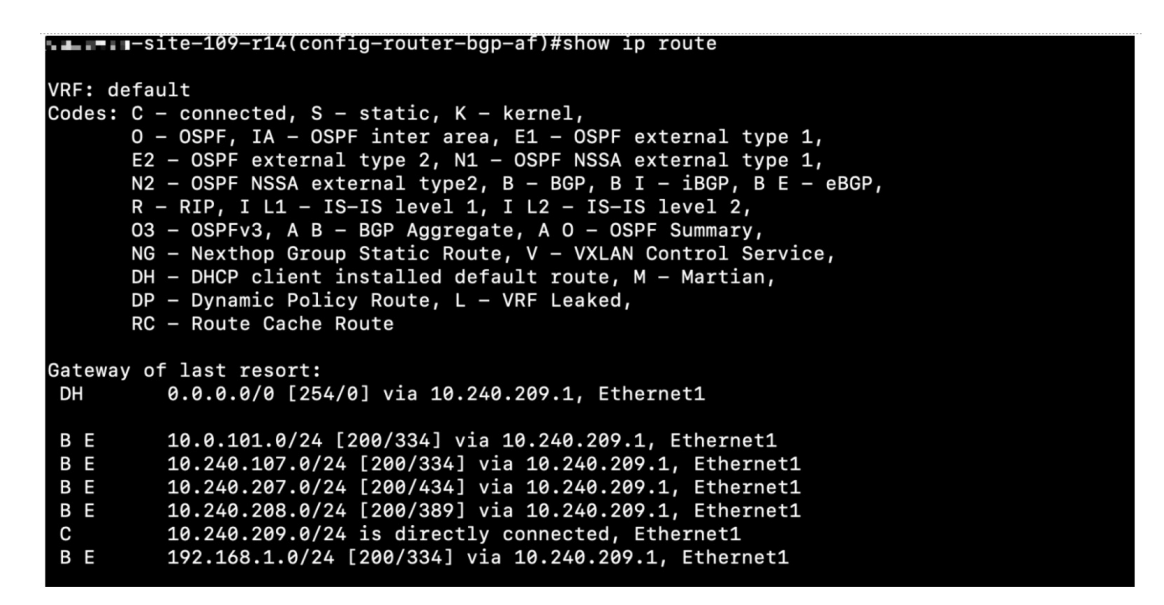

18. (Optional) If you have Arista CloudVision, you can also onboard the CloudEOS Router onto CloudVision, and you can see similar routing information and more valuable information from a historical perspective for troubleshooting and visibility. If you don't have Arista CloudVision, you can register it at <u>https://www.arista.io/cv</u>. More information about CloudVision can be found <u>here</u>.

| CloudVision          | Devices  | Events        | Provisioning      | Dashboards  | Topology    |              |              |               |                   | Q            |                 | ø          |
|----------------------|----------|---------------|-------------------|-------------|-------------|--------------|--------------|---------------|-------------------|--------------|-----------------|------------|
| Devices >            | -site-10 | 9-r14 🖉 🖄     | > Routing         | > BGP > VRF | : Default 🗸 |              |              |               |                   |              |                 |            |
| Environment          |          | BGP Ove       | rview             |             |             |              |              |               |                   |              |                 |            |
| Tags                 |          | Local BGP     | Details           |             |             |              |              |               | Peer              | r States     |                 |            |
| Switching            |          | BGP AS Numb   | 45<br>per         | 16:00       |             | 16:15        | 16:30        |               |                   |              |                 |            |
| ARP Table            |          | BGP Configur  | ed                |             |             |              | 65109        |               |                   |              |                 |            |
| NDP Table            |          |               |                   |             |             |              | Enabled      |               |                   | 2            |                 |            |
| Bridging Capability  |          | BGP Establish | ed Peers          |             |             |              | 2 peers      |               |                   | peers        |                 |            |
| MAC Address Table    |          | BGP Learned   | Paths             |             |             |              | 12 exter     |               |                   |              |                 |            |
| VXLAN                |          | BGP Peers     |                   |             |             |              | 12 pacing    |               |                   |              |                 |            |
| Pouting              |          | BGP Unestabl  | lished Peers      |             |             |              | 2 peers      | 1             | <b>2</b> E        | stablished   |                 |            |
| Rodding              |          |               |                   |             |             |              | 0 peers      |               |                   |              |                 |            |
| IPv6 Routing Table   |          | Configured B0 | GP Router ID      |             |             |              | 10.240.209.2 |               |                   |              |                 |            |
| IPv4 Multicast Table |          | IPv4 BGP Lear | rned Routes       |             |             |              | 5 routes     | 1             |                   |              |                 |            |
| BGP                  |          | IPv6 BGP Lea  | rned Routes       |             |             |              | 510000       | -             |                   |              |                 |            |
| IGMP                 |          |               |                   |             |             |              | 0 routes     |               |                   |              |                 |            |
| Segmentation         |          | BGP Pee       | rs                |             |             |              |              |               |                   |              |                 |            |
| Traffic Flows        |          |               |                   |             |             |              |              |               | Advertised Douter |              |                 |            |
| 802.1X               |          | Peer ↑        |                   |             | State       |              | Enabled      | Local Address | ID                | Router ID    | AS Number       |            |
| Interfaces           |          | Filter        |                   |             | Filter      |              | Filter       | Filter        | Filter            | Filter       | Filter          |            |
| Ethernet             |          | 10.240.20     | 9.3               |             | Established |              | Enabled      | 10.240.209.2  | Default           | 10.240.209.3 | 64597           |            |
| Routed Ports         |          | 10.240.20     | 9.4               |             | Established |              | Enabled      | 10.240.209.2  | Default           | 10.240.209.4 | 64597           |            |
| Port Channels        |          | Export to CS  | W                 |             |             |              |              |               |                   |              | Showing 2 d     | of 2 rows  |
| Traffic Counters     | œ        | Q Q ~ 0ct     | 13, 2021 15:38:36 | - Now       |             |              |              |               |                   |              | Show Last: 1h 3 | 10m 5m 30s |
| LLDP Neighbors       |          |               | 18:00             | 21:00       | ,           | Oct 13, 2021 | 3:00         | 6:00          | 9:00              | 12:00        | 15:00           | Live       |
| Power Over Ethernet  |          |               |                   |             |             |              |              |               |                   |              |                 |            |

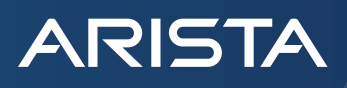

|                                          | vices  | Events       | Provisioning  | Dashboards            | Topology            |                   |        | ۹          |                                                  |         | Ø      |
|------------------------------------------|--------|--------------|---------------|-----------------------|---------------------|-------------------|--------|------------|--------------------------------------------------|---------|--------|
| Devices > sit                            | te-109 | )-r14 & ∨    | > Routing     | > IPv4 Routing        | Table > VRF:        | Default V         |        |            |                                                  |         |        |
| Bridging Capability<br>MAC Address Table |        | Related page | s: compare ag | ainst 30m ago and com | pare against 1hr ag | 30                |        |            |                                                  |         |        |
| MLAG                                     |        | Туре         |               | Prefix 1              | Nexthops            |                   | Metric | Preference | Routing Table Cha                                | inges   |        |
| VXLAN                                    |        | Filter       |               | Filter                | Filter              |                   | Filter | Filter     | 127.0.0.1/32 modifie                             | d       |        |
| Routing                                  |        | dhcp         |               | 0.0.0/0               | 10.240.209.1        | (Ethernet1)       | 0      | 254        | Oct 13, 2021 16:37:07                            |         |        |
| IPv4 Routing Table                       |        | martian      |               | 0.0.0/8               | Directly Conne      | ected             | 0      | 1          | 10.0.101.0/24 modif                              | ied     |        |
| IPv6 Routing Table                       |        | eBGP         |               | 10.0.101.0/24         | 10.240.209.1        | (Ethernet1)       | 334    | 200        | Oct 13, 2021 16:37:07                            |         |        |
| IPv4 Multicast Table                     |        | eBGP         |               | 10.240.107.0/24       | 10.240.209.1        | (Ethernet1)       | 334    | 200        | 192.168.1.0/24 modified<br>Oct 13, 2021 16:37:07 |         |        |
| IGMP                                     |        | eBGP         |               | 10.240.207.0/24       | 10.240.209.1        | (Ethernet1)       | 434    | 200        | 10.240.107.0/24 mo                               | dified  |        |
| Segmentation                             |        | eBGP         |               | 10.240.208.0/24       | 10.240.209.1        | (Ethernet1)       | 389    | 200        | Oct 13, 2021 16:37:07                            |         |        |
| Traffic Flows                            |        | Connected    |               | 10.240.209.0/24       | Directly Conne      | ected (Ethernet1) | 1      | 0          | 10.240.207.0/24 mc<br>Oct 13, 2021 16:37:07      | odified |        |
| 802.1X                                   |        | Receive Bro  | adcast        | 10.240.209.0/32       | CPU                 |                   | 0      | 0          | 10.240.208.0/24 m                                | odified |        |
| starfanos                                |        | Receive      |               | 10.240.209.2/32       | CPU                 |                   | 0      | 0          | Oct 13, 2021 16:37:07                            |         |        |
| Ethernet                                 |        | Receive Bro  | adcast        | 10.240.209.255/32     | CPU                 |                   | 0      | 0          | 10.240.209.0/24 mg                               | odified |        |
| Routed Ports                             |        | martian      |               | 127.0.0.0/8           | Directly Conne      | ected             | 0      | 1          | 10 240 200 0/22 m                                | adified |        |
| Port Channels                            |        | martian      |               | 127.0.0.1/32          | Directly Conne      | ected             | 0      | 1          | Oct 13, 2021 16:37:07                            | Jamea   |        |
| Traffic Counters                         |        | Q ^ Now      |               |                       |                     |                   |        |            |                                                  | Sho     | w: Liv |
| LLDP Neighbors                           |        | 1            | 18:00         | 21:00                 | Oct 13, 2021        | 3:00              | 6:00   | 9:00       | 12:00                                            | 15:00   | Live   |
| Power Over Ethernet                      |        |              |               |                       |                     |                   |        |            |                                                  |         |        |
|                                          |        | 16:37:33     |               |                       |                     |                   |        |            |                                                  |         |        |

19. Go back to Google Cloud Console, under "Hybrid Connectivity" -> "Cloud Router", you can view the BGP session status on Cloud Router

| •           | Hybrid Connectivity                                                 | Cloud Routers       | + CREATE ROUTER                                                                                                    | C REFRESH                                                                                                    | DELETE            |                                             |                          |                                                                                        |      |
|-------------|---------------------------------------------------------------------|---------------------|----------------------------------------------------------------------------------------------------|----------------------------------------------------------------------------------------------------|-------------------|---------------------------------------------|--------------------------|----------------------------------------------------------------------------------------|------|
| ₩<br>●<br>* | VPN<br>Interconnect<br>Cloud Routers<br>Network Connectivity Center |                     | Get real-time anal<br>Use Network Intelligence Cd<br>Visualize your network<br>Diagnose and prevent of<br>View packet loss and la<br>Keep your firewall rules<br>GO TO NETWORK INTELLIC | ytics with Net<br>enter for comprehen-<br>resources<br>onnectivity issues<br>tency metrics<br>strict and efficient | etwork Intelliger | nce Center<br>aubleshooting. <u>Learn 1</u> | nore                     |                                                                                        | ×    |
|             |                                                                     | = Filter Enter prop | erty name or value                                                                                                    |                                                                                                    |                   |                                             |                          |                                                                                        | 0    |
|             |                                                                     | □ Name ↑            | Network                                                                                                    | Region                                                                                                    | Google ASN        | Interconnect                                | Connection               | BGP sessions                                                                           | Logs |
|             |                                                                     | ncc-cr-a            | 107-wan                                                                                                    | us-west1                                                                                                    | 64599             |                                             | ∎ ∎-site-107-r10-<br>vm  | <ul> <li>cloudeos-1-bgp-peer-<br/>a-0</li> <li>cloudeos-1-bgp-peer-<br/>a-1</li> </ul> | View |
|             |                                                                     | ncc-cr-b            | 107-wan                                                                                                    | us-east1                                                                                                    | 64598             |                                             | vm                       | Cloudeos-1-bgp-peer-<br>a-0                                                            | View |
|             |                                                                     | ncc-cr-c            | 107-wan                                                                                                    | europe-<br>west2                                                                                                   | 64597             |                                             | ern∎ site-109-r14-<br>vm | <ul> <li>cloudeos-r14-bgp-1</li> <li>cloudeos-r14-bgp-2</li> </ul>                     | View |
|             |                                                                     |                     |                                                                                                    |                                                                                                    |                   |                                             |                          |                                                                                        |      |

20. Click the Cloud Router "ncc-cr-c" created in the previous step, you can see more details like advertised subnets and BGP configurations

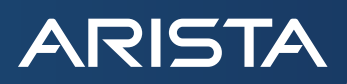

| Ð   | Hybrid Connectivity         | ← Router details                                                                                                    | / EDIT                                | T DELETE        |                     |
|-----|-----------------------------|----------------------------------------------------------------------------------------------------|---------------------------------------|-----------------|---------------------|
| 131 | VPN                         | ncc-cr-c                                                                                                    |                                       |                 |                     |
| :11 | VEN                         | Description                                                                                                    | ncc-cr-c                              |                 |                     |
| •   | Interconnect                | Network                                                                                                    | -site-107-wan                         |                 |                     |
|     |                             | Region                                                                                                    | europe-west2                          |                 |                     |
| **  | Cloud Routers               | Google ASN                                                                                                    | 64597                                 |                 |                     |
| *   | Network Connectivity Center | BGP peer keepalive<br>interval                                                                                      | 20 seconds                            |                 |                     |
|     |                             | Advertisement mode<br>Custom<br>Advertise all available subr<br>Yes<br>Advertised IP range<br>SUBNETS CUS<br>Subnet | nets<br>25<br>TOM IP RANGES<br>Region | IP range        | Advertised IP range |
|     |                             | site-107-wan-subnet                                                                                                 | us-west1                              | 10.240.207.0/24 | 10.240.207.0/24     |
|     |                             | n-site-108-wan-su                                                                                                   | ubnet us-east1                        | 10.240.208.0/24 | 10.240.208.0/24     |
|     |                             | site-109-wan-su                                                                                                    | ubnet europe-west2                    | 10.240.209.0/24 | 10.240.209.0/24     |
| <1  |                             |                                                                                                    |                                       |                 |                     |

| ₽  | Hybrid Connectivity         | ← Route                | details        | EDIT                                     | DELETE   |                |                           |                           |                    |           |  |
|----|-----------------------------|------------------------|----------------|------------------------------------------|----------|----------------|---------------------------|---------------------------|--------------------|-----------|--|
| 58 | VPN                         | Advertised             | IP ranges      |                                          |          |                |                           |                           |                    |           |  |
| •  | Interconnect                | SUBNETS                | CUSTOM IF      | RANGES                                   |          |                |                           |                           |                    |           |  |
| -  | Cloud Routers               | Subnet                 |                | Region                                   | IP range | Adver          |                           |                           |                    |           |  |
|    |                             | site-107-wan           | us-west1       | Js-west1 10.240.207.0/24 10.240.207.0/24 |          |                |                           |                           |                    |           |  |
| 茶  | Network Connectivity Center | ■ ■ ■ P-site-          | 108-wan-subnet | us-east1                                 | 10.240.2 | 208.0/24 10.24 | 0.208.0/24                |                           |                    |           |  |
|    |                             | m = s site-            | 109-wan-subnet | europe-west2                             | 10.240.2 | 209.0/24 10.24 | 0.209.0/24                |                           |                    |           |  |
|    |                             |                        |                |                                          |          |                |                           |                           |                    |           |  |
|    |                             | BGP sessio             | ns             |                                          |          |                |                           |                           |                    |           |  |
|    |                             | Router appliance       | e BGP sessions |                                          |          |                |                           |                           |                    |           |  |
|    |                             | Name 🛧                 | Peer ASN       | Cloud Router BGP IP                      |          | BGP peer IP    | Router appliance instance | Advertised route priority | Advertisement mode | Bidirecti |  |
|    |                             | cloudeos-<br>r14-bgp-1 | 65109          | 10.240.209.3                             |          | 10.240.209.2   | site-109-r14-vm           |                           | Default            | Disable   |  |
|    |                             | cloudeos-<br>r14-bgp-2 | 65109          | 10.240.209.4                             |          | 10.240.209.2   | site-109-r14-vm           |                           | Default            | Disable   |  |
|    |                             |                        |                |                                          |          |                |                           |                           |                    |           |  |
|    |                             | NAT gatew              | ays            |                                          |          |                |                           |                           |                    |           |  |
|    |                             | ADD NAT GATEWAY        |                |                                          |          |                |                           |                           |                    |           |  |
|    |                             | EQUIVALENT             | REST           |                                          |          |                |                           |                           |                    |           |  |

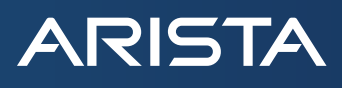

#### **Summary**

Now you have completed the steps of creating and connecting the Arista CloudEOS Router to the Google Cloud Network Connectivity Center. You can repeat the steps to create other spokes to connect more Google Cloud regions or configure your onprem CloudEOS routers to build the overlay tunnel back to your existing network.

## Santa Clara—Corporate Headquarters

5453 Great America Parkway, Santa Clara, CA 95054

Phone: +1-408-547-5500 Fax: +1-408-538-8920 Email: info@arista.com Ireland—International Headquarters 3130 Atlantic Avenue Westpark Business Campus Shannon, Co. Clare Ireland

Vancouver—R&D Office 9200 Glenlyon Pkwy, Unit 300 Burnaby, British Columbia Canada V5J 5J8

San Francisco—R&D and Sales Office 1390 Market Street, Suite 800 San Francisco, CA 94102

#### India—R&D Office

Global Tech Park, Tower A & B, 11th Floor Marathahalli Outer Ring Road Devarabeesanahalli Village, Varthur Hobli Bangalore, India 560103

Singapore—APAC Administrative Office 9 Temasek Boulevard #29-01, Suntec Tower Two Singapore 038989

Nashua—R&D Office 10 Tara Boulevard Nashua, NH 03062

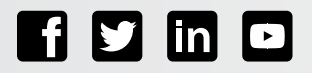

Copyright © 2021 Arista Networks, Inc. All rights reserved. CloudVision, and EOS are registered trademarks and Arista Networks is a trademark of Arista Networks, Inc. All other company names are trademarks of their respective holders. Information in this document is subject to change without notice. Certain features may not yet be available. Arista Networks, Inc. assumes no responsibility for any errors that may appear in this document. October 21, 2021